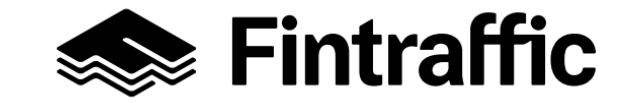

RUMA-käyttöohjeet 8.4.2024

## Sähköinen ratatyölupapyyntö, sähköinen ratatyöluvan muutospyyntö ja sähköinen ratatyöluvan päättämispyyntö RUMA-mobiilisovelluksella

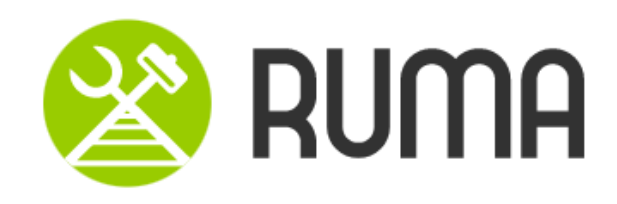

# Sisällysluettelo

- 1. Kirjautuminen ratatyölle RUMAssa
- 2. Ratatyöilmoituksen kuittaaminen tarkastetuksi
- 3. Sähköinen ratatyölupapyyntö
- 4. Sähköinen ratatyölupapyynnön peruminen
- 5. Sähköinen ratatyöluvan dokumentaation tarkastaminen
- 6. Sähköinen ratatyöluvan dokumentaation välittäminen RUMA-jäsenille
- 7. Ratatyöselostuksen kuittaaminen RUMAssa
- 8. Sähköinen ratatyöluvan muutospyyntö
- 9. Sähköinen ratatyöluvan päättämispyyntö
- 10. Töiden ilmoittaminen päättyneeksi RUMA-jäsenen toimesta
- 11. Jäseneksi liittyminen RUMAssa

### 1. Kirjautuminen ratatyölle RUMAssa

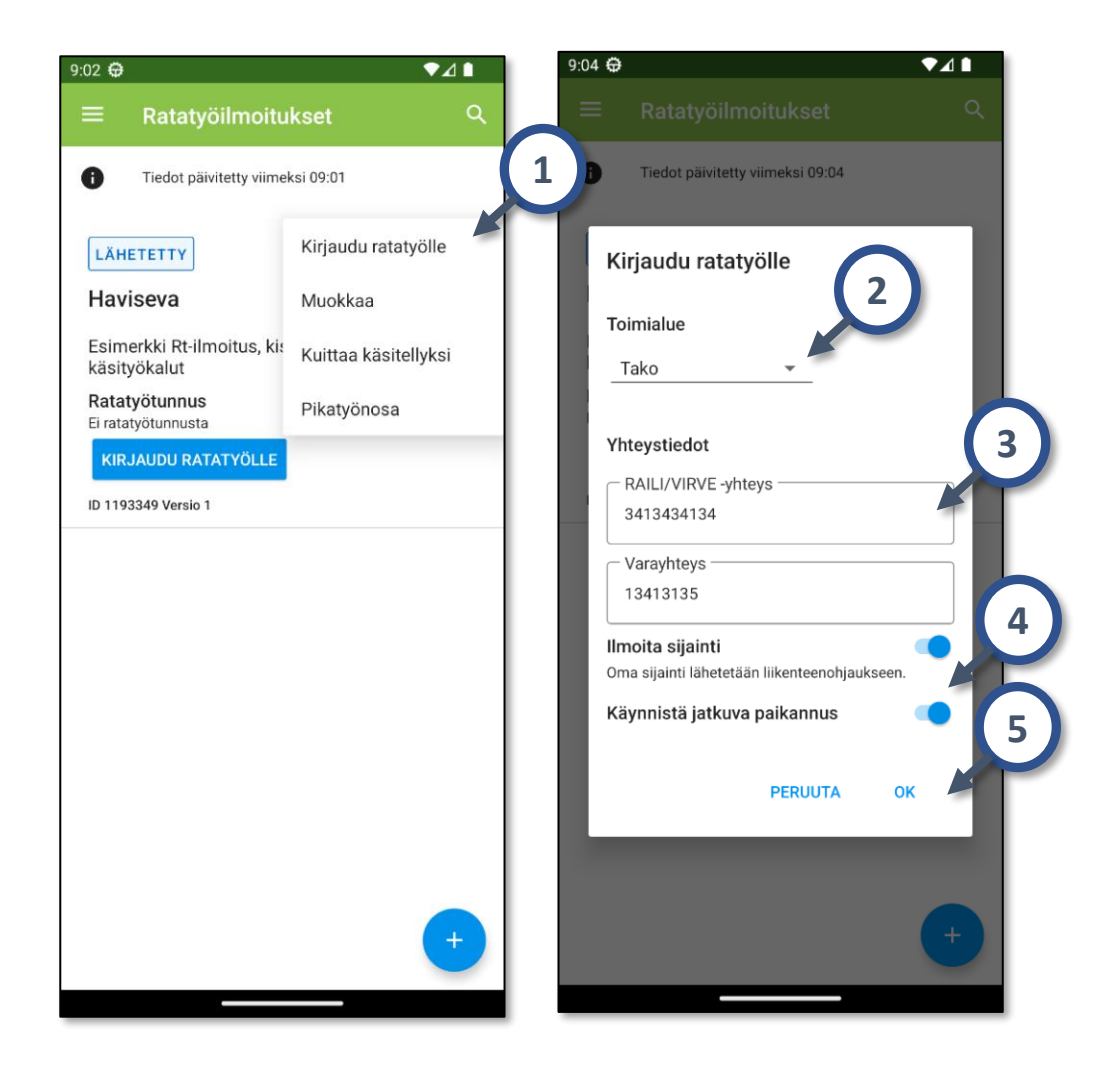

Ratatyövastaava voi tehdä sähköisen ratatyölupapyynnön vasta, kun RT-ilmoitukselle on kirjauduttu, se on *Aktiivinen*tilassa, sekä tarkastettu. RT-ilmoitukselle kirjaudutaan *Ratatyöilmoitukset*-sivun kautta. Pääset siirtymään kyseiselle sivulle vasemman yläreunan päävalikosta.

- 1) Valitse RT-ilmoitus Ratatyöilmoitukset listalta ja klikkaa RT-ilmoituksen oikeasta yläreunasta avautuvasta valikosta *Kirjaudu ratatyölle* (tai vaihtoehtoisesti sinistä painiketta).
- 2) Valitse oikea toimialue RUMAn ehdottamasta listasta.
- 3) Tarkasta yhteys- ja varayhteystietojen oikeellisuus
- 4) Varmista, että sekä *Ilmoita sijainti*, että *Jatkuva paikannus* ovat molemmat kytkettynä päällä.
- 5) Kirjaudu ratatyöilmoitukselle painamalla OK.

Kun RT-ilmoitukselle on kirjauduttu, saa ratatyö yksilöivän tunnuksen ja RT-ilmoitus näkyy *Aktiivinen*-tilassa.

#### 2. Ratatyöilmoituksen kuittaaminen tarkastetuksi

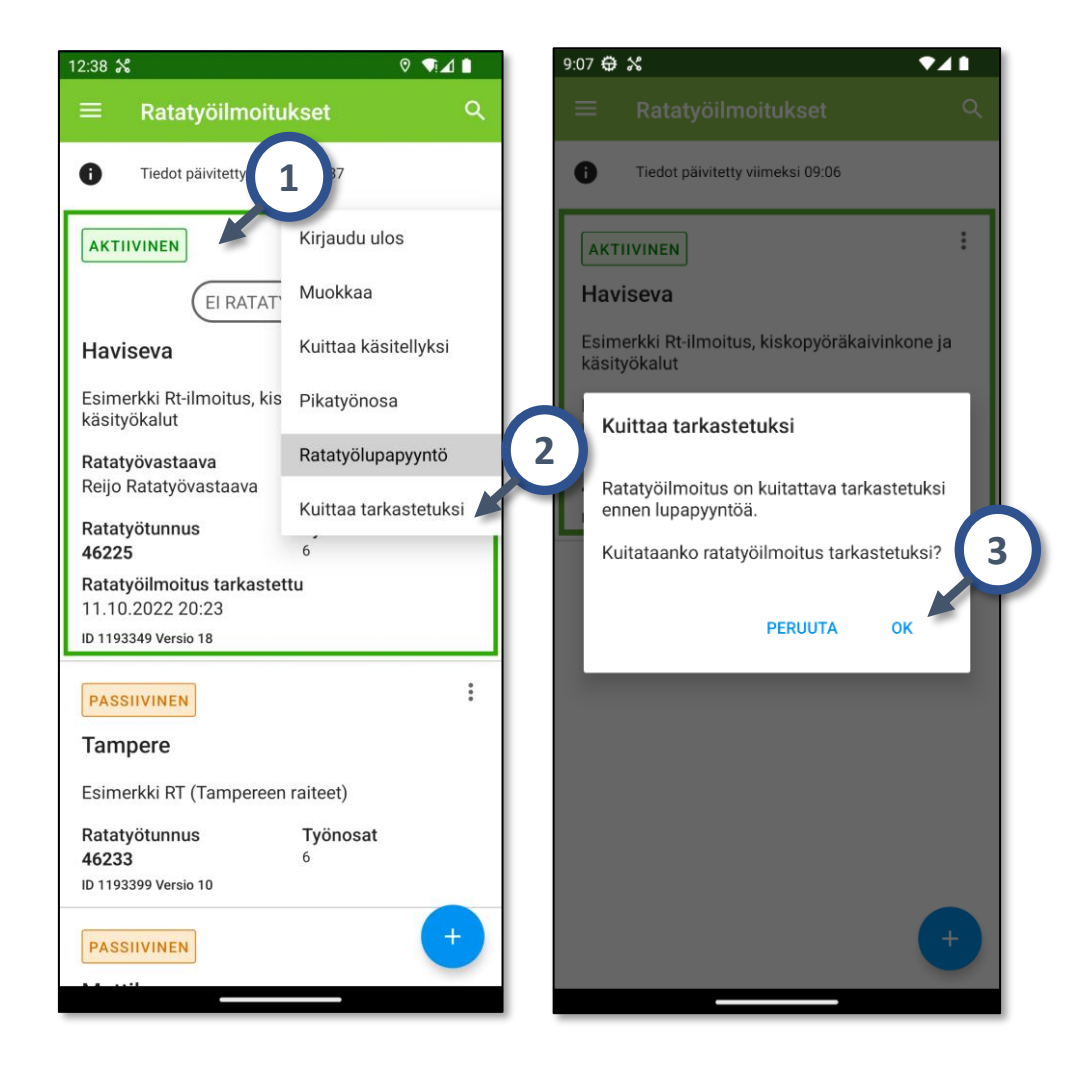

Ratatyövastaavan on tarkastettava ratatyöilmoitus. Ratatyölupapyyntöä ei voi lähettää, ellei ilmoitusta ole kuitattu tarkastetuksi.

- Siirry tarkastamaan aktiivisen RT-ilmoituksen tiedot klikkaamalla aktiivinen ilmoitus auki Ratatyöilmoitukset listalta. Tarkasta RT-ilmoituksen tiedot, työnosat sekä työnosien sijainnit.
- Kun ratatyöilmoitus on tarkastettu, sekä mahdolliset virheet korjattu, RT-ilmoitus kuitataan tarkastetuksi Ratatyöilmoitukset-sivulta, ilmoituksen valikon kautta (kolme pistettä oikeassa yläreunassa) valitsemalla Kuittaa tarkastetuksi.
- 3) Painikkeen painaminen avaa varmistus-dialogin. *OK*-valinta kuittaa RT-ilmoituksen tarkastetuksi.

Ratatyöilmoitukset-sivulla näkyy aika, koska kyseinen RTilmoitus on viimeksi kuitattu tarkastetuksi.

### 3. Sähköinen ratatyölupapyyntö (1/4)

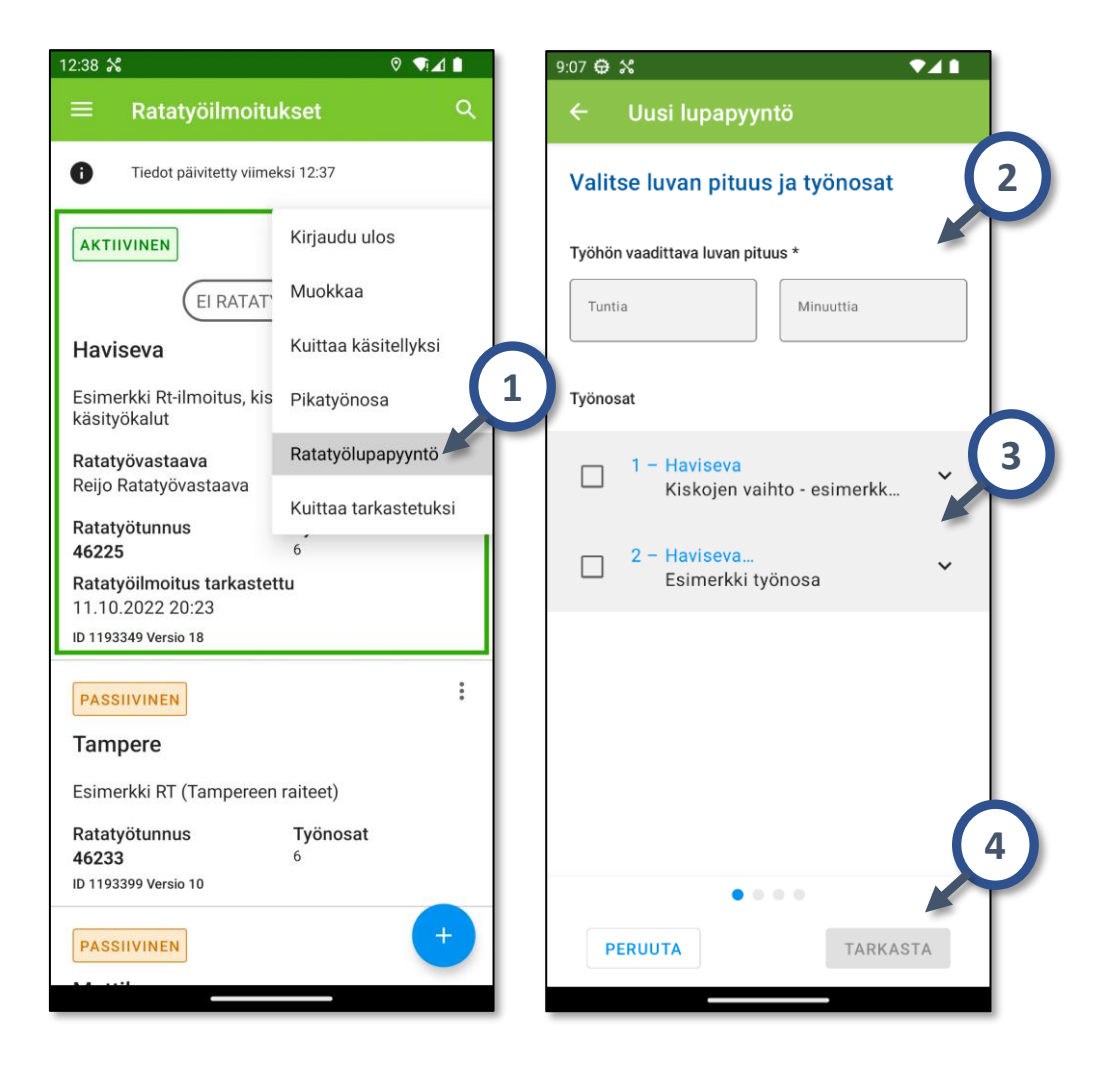

Sähköinen ratatyölupapyyntö on mahdollista lähettää RUMAssa aktiivisesta RT-ilmoituksesta, kun ilmoitus on tarkastettu. Lisäksi liikenneohjaajan kanssa tulee käydä täydentävä keskustelu ja määrämuotoinen ratatyöluvan pyytämisen keskustelu.

- 1. Valitse Ratatyöilmoitukset-sivulta aktiivisen RTilmoituksen valikosta (kolme pistettä oikeassa yläreunassa) valinta *Ratatyölupapyyntö*. Siirryt uuden ratatyölupapyynnön luontinäkymään.
- 2. Määritä työhön vaadittavan ratatyöluvan pituus.
- 3. Valitse RT-ilmoitukselta työnosat ratatyölupapyyntöön.
- 4. Siirry tarkastamaan työnosat kaaviossa ja kartalla *Tarkasta*-painikkeesta. Painike tulee aktiiviseksi, kun olet valinnut työnosat.

### 3. Sähköinen ratatyölupapyyntö (2/4)

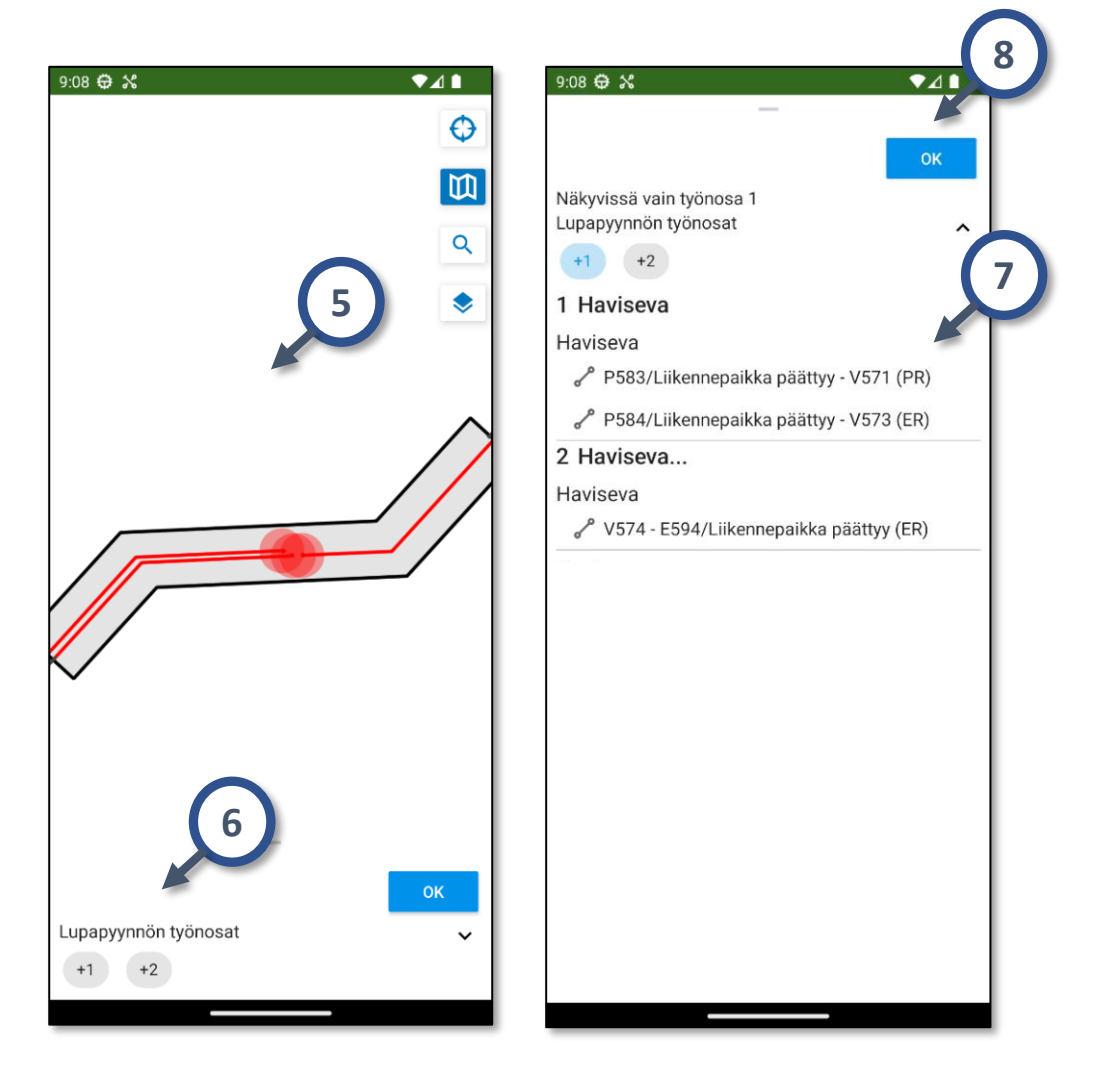

- 5. Tarkasta ratatyölupapyynnön työnosien sijainti kaaviosta ja kartalta. Siirry kartalla sormella liikuttaen, ja suurenna ja/tai pienennä karttaa kahden sormen avulla.
- 6. Valitsemalla alareunasta työnosan numeron aktiiviseksi (numero muuttuu vaalean siniseksi), voit tarkastella työnosien sijaintia kartalla yksittäin.
- 7. Pyyhkäise sijainnin tarkastusnäkymän alapaneeli isoksi, tarkastaakseni tunnusvälit tekstimuodossa. Listalla näkyy myös tulityön vaara-alueet, oranssilla liekkikuvakkeella merkittynä.
- 8. Kun olet tarkastanut ratatyölupapyynnön työnosien sijainnin, paina OK-painiketta.

### 3. Sähköinen ratatyölupapyyntö (3/4)

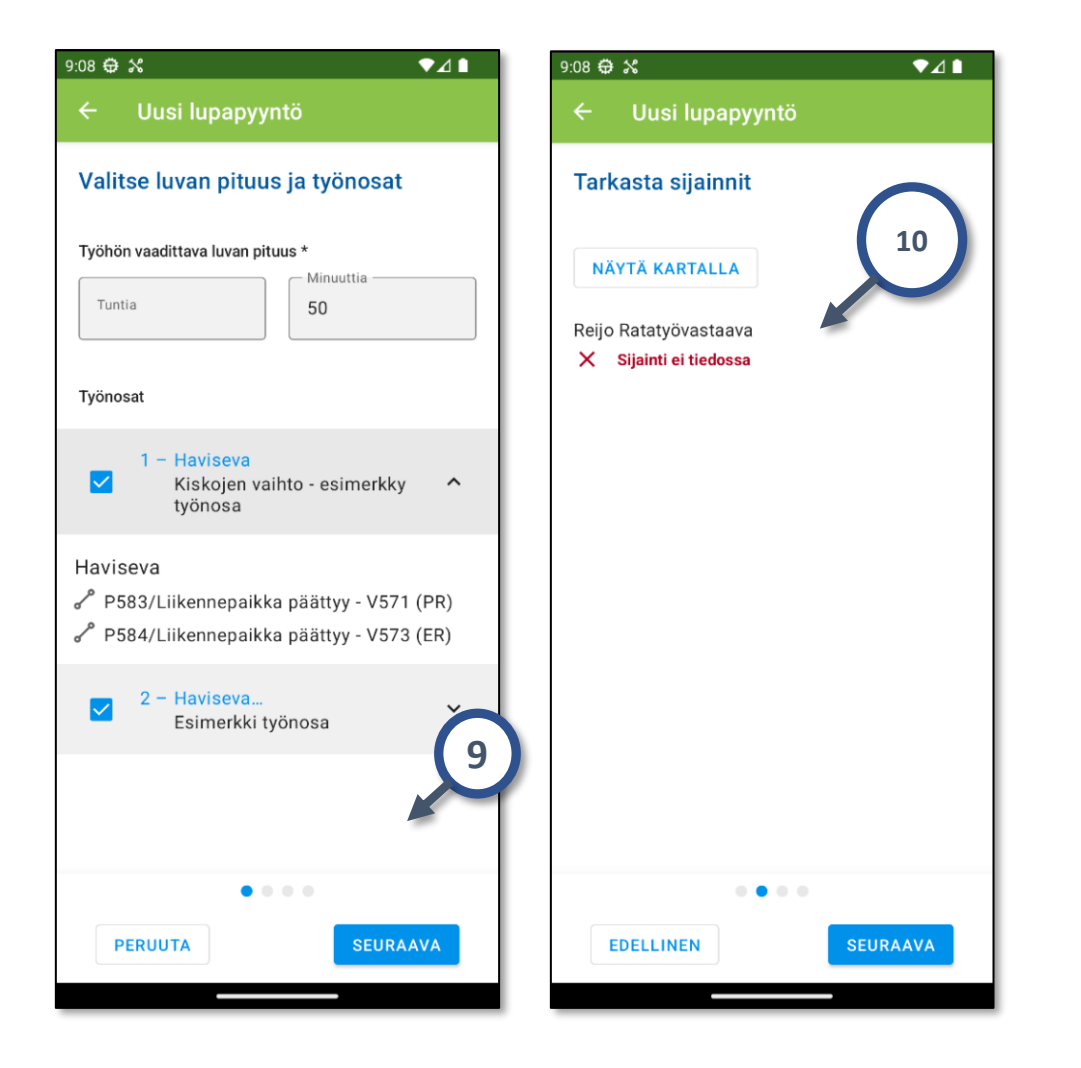

- 9. Kun olet tarkastanut ratatyölupapyynnön työnosat ja niiden sijainnit kartalta, pääset eteenpäin *Seuraava*-painikkeella.
- 10. Tarkasta seuraavaksi RUMA-jäsenten sijainnit. Jos jäsenen GPS-sijaintia ei ole saataville, tai GPS-sijainti on kaukana ratatyöalueesta, RUMA varoittaa ratatyövastaavaa.

Huomioi, että pelkästään GPS-sijaintiin ei saa luottaa, vaan sijainnit on varmistettava myös muilla tavoin. GPS-sijainnissa saattaa olla epätarkkuutta, esimerkiksi katvealueilla.

### 3. Sähköinen ratatyölupapyyntö (4/4)

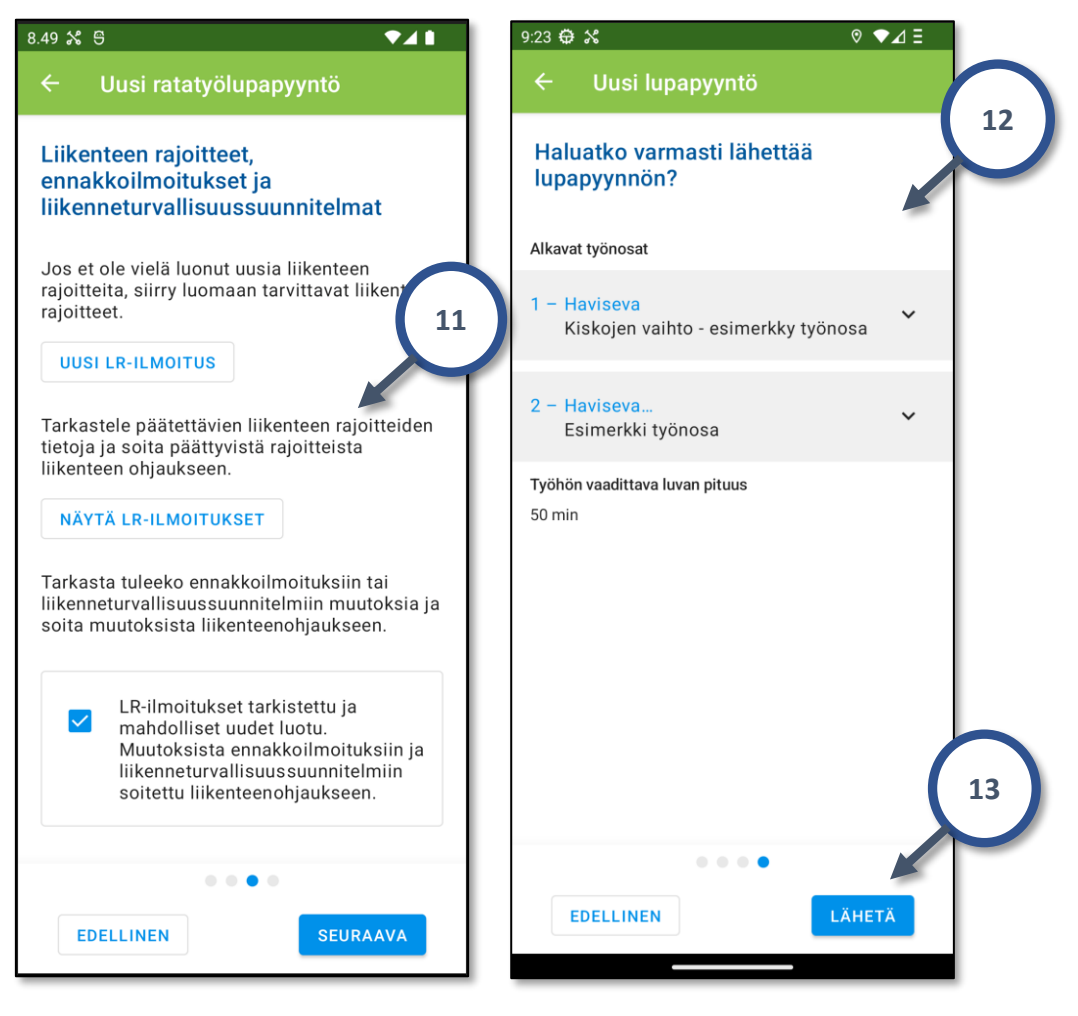

- 11. Varmista, että olet luonut uudet mahdolliset LRilmoitukset, sekä tarkastanut päätettävät liikenteenrajoitteet ja soittanut päättyvistä liikenteenohjaukseen. *Seuraava*-painike tulee aktiiviseksi, kun olet klikannut kohdan "*LR-ilmoitukset tarkastettu ja* mahdolliset uudet luotu. Muutoksista ennakkoilmoituksiin ja liikenneturvallisuussuunnitelmiin soitettu liikenteenohjaukseen".
- 12. Viimeisessä vaiheessa RUMA varmistaa, että haluat lähettää sähköisen ratatyölupapyynnön.
- 13. Lähetä-painikkeen painaminen lähettää ratatyölupapyynnön liikenteenohjaukseen.
- Kun sähköinen ratatyölupapyyntö on lähetetty, pyydä ratatyölupaa viipymättä liikenteenohjaukselta määrämuotoisella viestillä.

RUMAssa näkyy "Lupapyyntö odottaa käsittelyä", kunnes lupapyyntö on käsitelty liikenteenohjauksen toimesta.

### 4. Sähköinen ratatyölupapyynnön peruminen

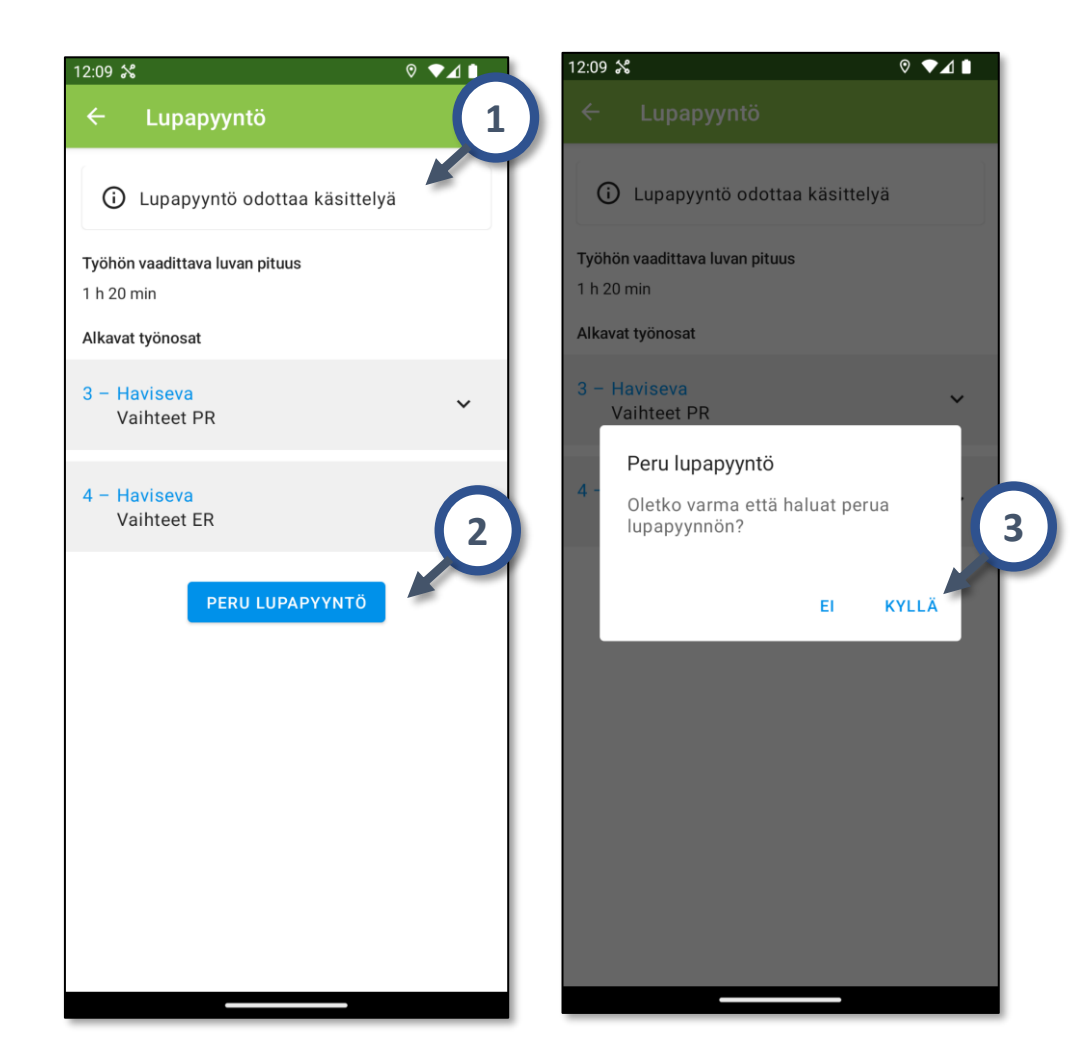

Ratatyölupapyynnön peruminen tapahtuu *Ratatyölupapyyntö*näkymästä:

- Lähetetty sähköinen ratatyölupapyyntö, josta ei ole annettu ratatyölupaa, voidaan vielä perua ratatyövastaavan toimesta, jos sitä ei ole ehditty käsittelemään liikenteenohjauksessa.
- 2) Peruminen tapahtuu Peru lupapyyntö -painikkeesta.
- 3) Painikkeen painaminen avaa varmistus-dialogin. *Kyllä*valinta peruuttaa lähetetyn sähköisen ratatyölupapyynnön.

#### 5. Sähköinen ratatyöluvan dokumentaation tarkastaminen

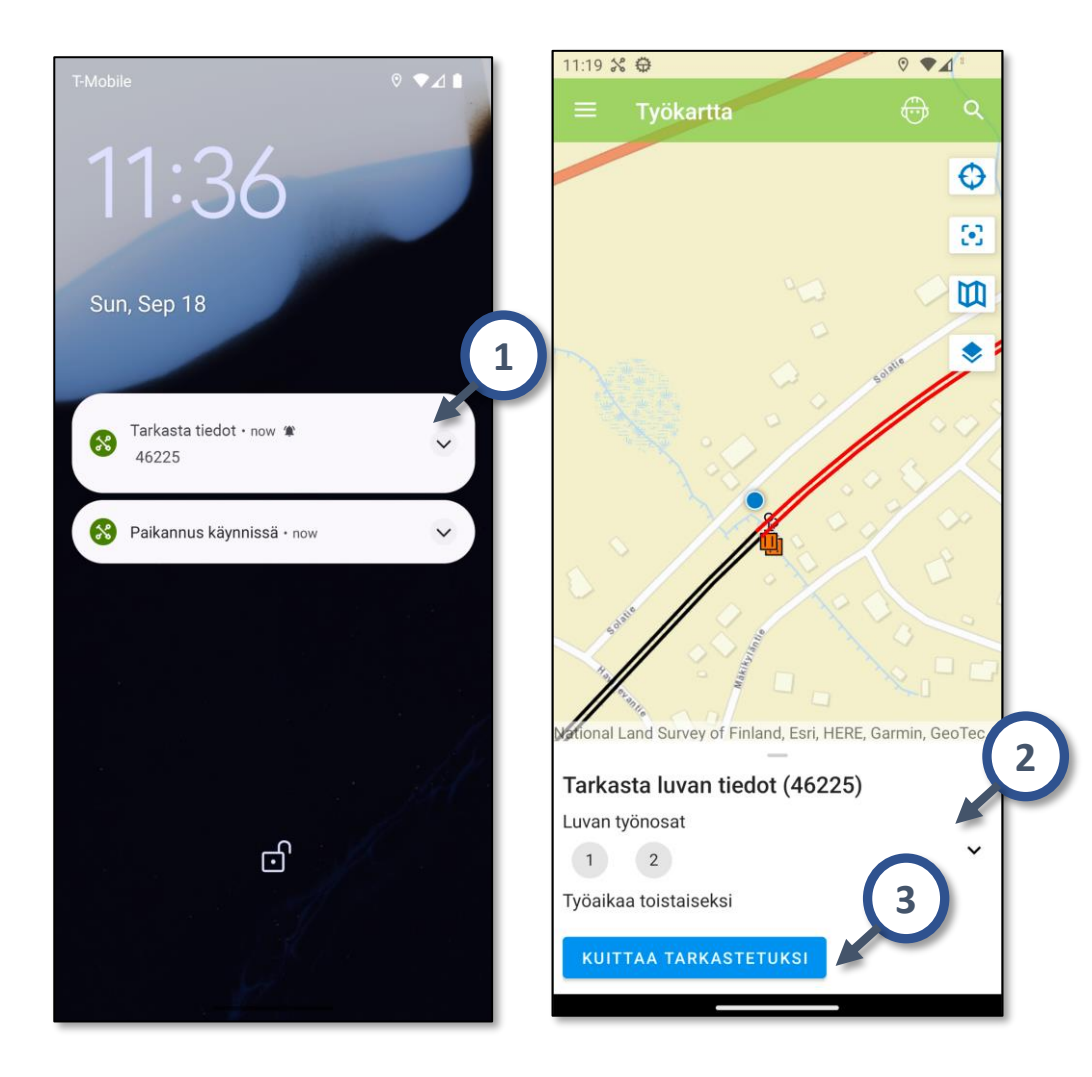

Kun sähköinen ratatyölupapyyntö on käsitelty liikenteenohjauksen toimesta, on **ratatyöluvan dokumentaatio** tarkastettava RUMA-mobiilissa.

- Kun liikenteenohjaus on käsitellyt ratatyölupapyynnön, RUMA-mobiiliin tulee notifikaatti, joka pyytää ratatyövastaavaa tarkastamaan tiedot. Huomaa, että liikenteenohjaus voi myös hylätä ratatyölupapyynnön.
- Tarkasta ratatyöluvan dokumentaation työnosat, sekä sijainnit Työkartalta/-kaaviosta. Ratatyöluvan dokumentaation tarkemmat tiedot saa näkyviin pienestä alaspäin nuolesta.
- 3) Tarkastettuasi ratatyöluvan dokumentaation tiedot, kuittaa tarkastus *Kuittaa tarkastetuksi* -painikkeella.

#### 6. Sähköinen ratatyöluvan dokumentaation välittäminen RUMA-jäsenille

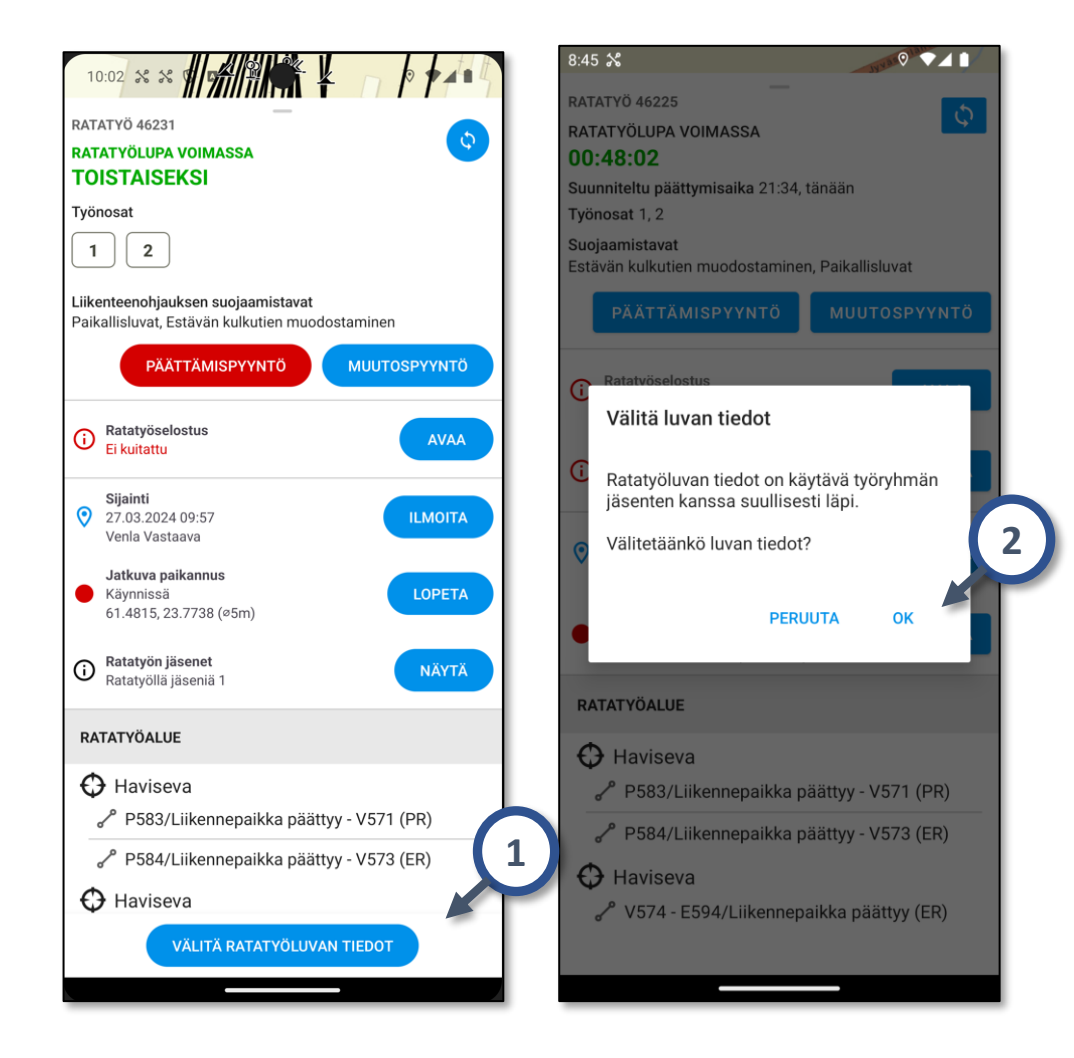

Uusi ratatyöluvan dokumentaatio välittyy työryhmän RUMAmobiililaitteisiin vasta, kun ratatyövastaava on välittänyt tiedot RUMAsta. Ratatyöluvan dokumentaatio välitetään jäsenille *Työkartta*-näkymän alapaneelista.

- 1) Pyyhkäise *Työkartta*-sivun alapaneeli näkyviin ja paina *Välitä ratatyöluvan tiedot* -painiketta.
- 2) Vastaamalla varmistusdialogiin *OK*, ratatyöluvan dokumentaatio välittyy RUMA-jäsenille.

Ratatyövastaava näkee RT-ilmoituksen *Jäsenet*-näkymän kautta, ovatko tiedot a) välittyneet perille RUMA-jäsenten mobiililaitteisiin ja b) ovatko RUMA-jäsenet kuitanneet ratatyöluvan dokumentaation tarkastetuksi.

#### 7. Ratatyöselostuksen kuittaaminen RUMAssa

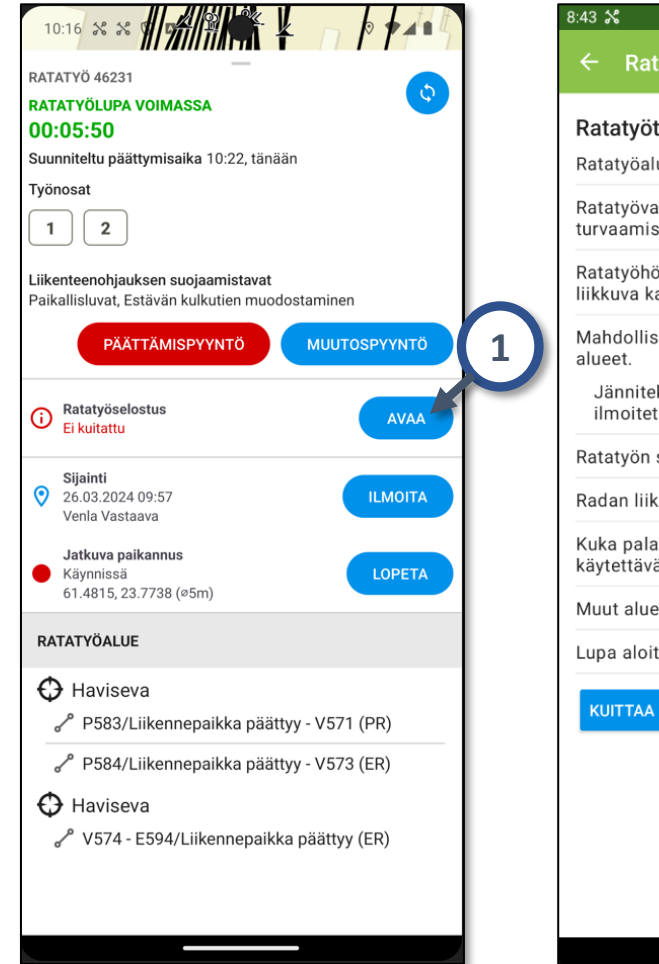

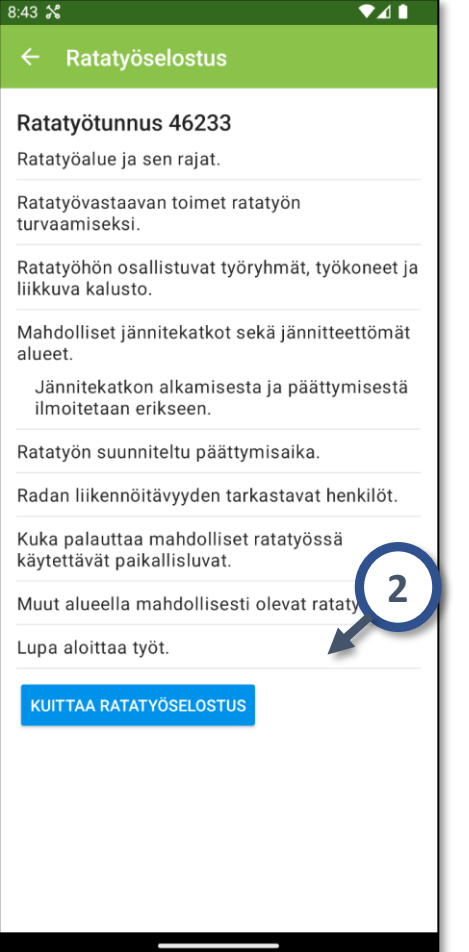

RUMA varoittaa käyttäjää, jos ratatyöselostus on kuittaamatta. Kuittaamaan pääsee joko *Työkartta*-näkymän alapaneelista, tai vaihtoehtoisesti *RT-ilmoitus* -näkymästä kyseisen RT-ilmoituksen valikon (kolme pistettä oikeassa yläreunassa) kautta.

- 1) Pyyhkäise *Työkartta*-sivun alapaneeli näkyviin ja paina *Ratatyöselostus* -kohdassa *Avaa*-painiketta.
- 2) Annettuasi ratatyöselostuksen, kuittaa se *Kuittaa ratatyöselostus* -painikkeesta.

Huom. **Ratatyövastaavien** lisäksi myös **työryhmän yhteyshenkilöiden** on annettava omalle ryhmälleen ratatyöselostus, sekä kuitattava selostus annetuksi RUMAssa.

#### 8. Sähköinen ratatyöluvan muutospyyntö (1/3)

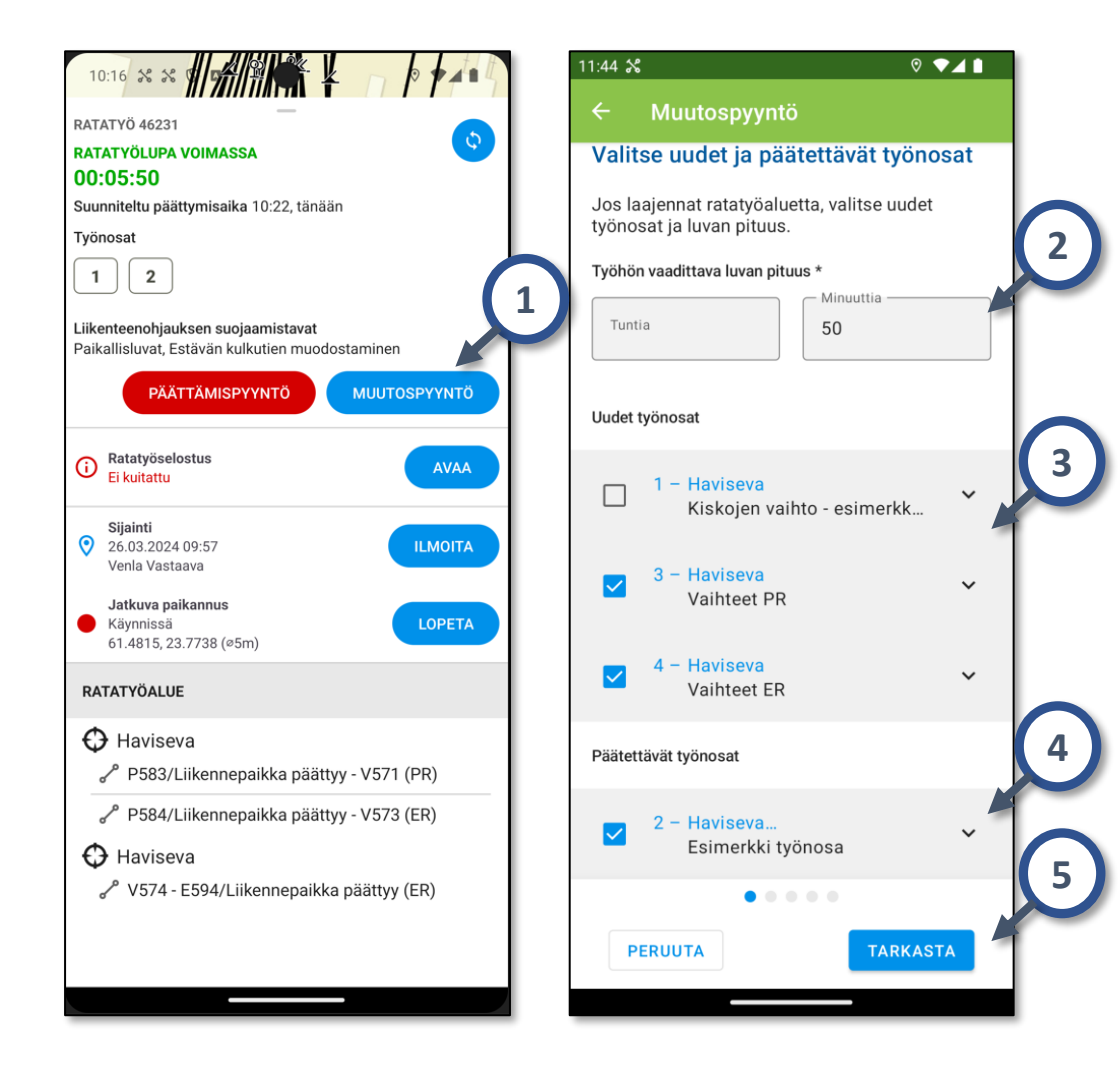

Sähköisen ratatyöluvan muutospyynnön lisäksi liikenneohjaajan kanssa tulee käydä täydentävä keskustelu ja määrämuotoinen ratatyöluvan muutoksen pyytämisen keskustelu.

Sähköinen ratatyöluvan muutospyyntö lähetetään Työkarttanäkymän alapaneelista. Pyyhkäise Työkartta-näkymässä alapaneeli isoksi.

- 1. Aloita ratatyöluvan muutospyynnön lähettäminen painamalla sinistä *Muutospyyntö*-painiketta.
- 2. Syötä ratatyöluvan uusi kesto.
- 3. Valitse listalta ne uudet työnosat, jotka haluat ottaa mukaan ratatyölupaan, mikäli sellaisia on.
- 4. Valitse listalta ne työnosat, jotka ovat nykyisessä luvassa mukana, mutta jotka haluat muutospyynnöllä päättää, mikäli sellaisia on.
- 5. Siirry tarkastamaan muutoksen jälkeinen ratatyöluvan sijainti kartalta/kaaviosta.

#### 8. Sähköinen ratatyöluvan muutospyyntö (2/3)

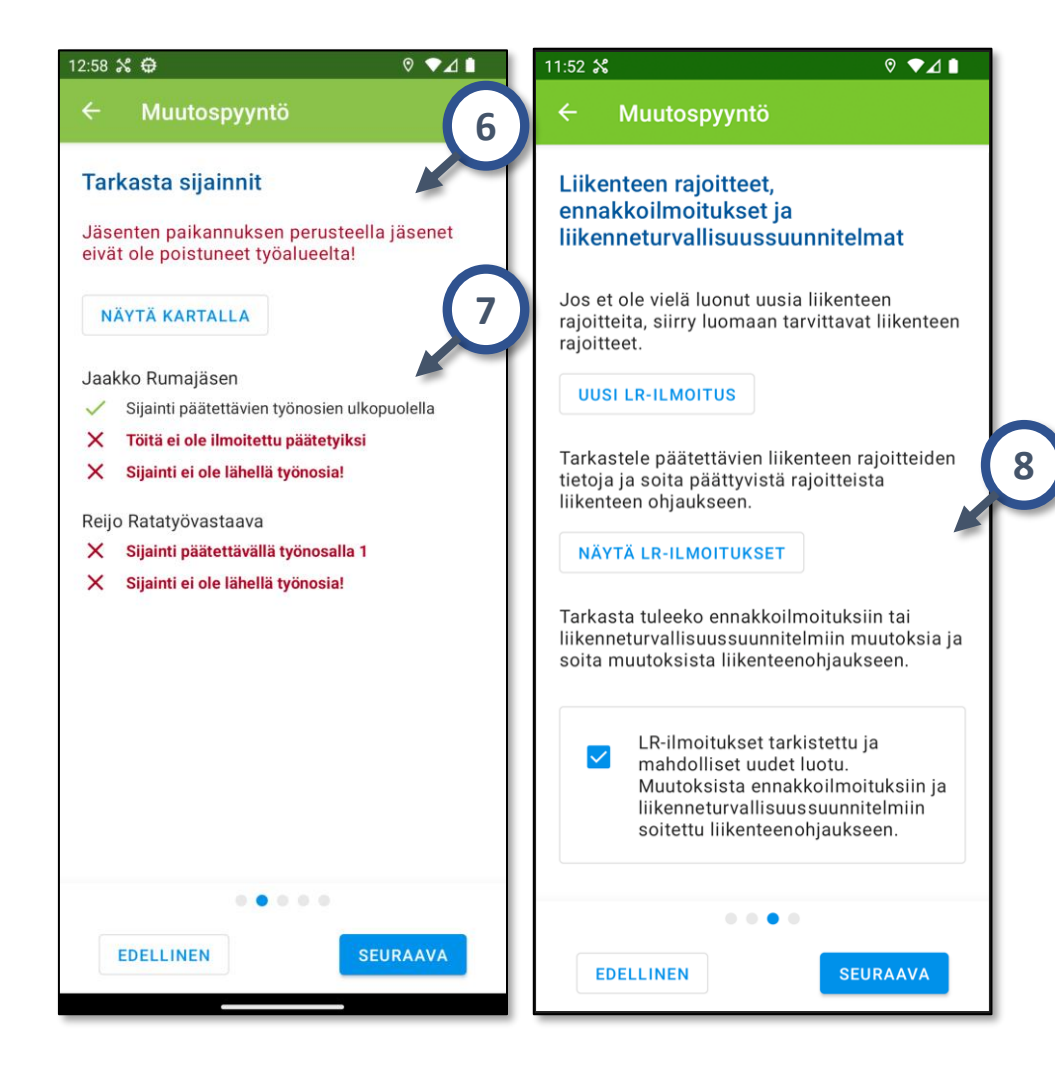

- 6. Kun luvan uusi sijainti on tarkastettu kartalta, siirry tarkastamaan RUMA-jäsenten sijainnit.
- 7. RUMA ilmoittaa RTV:lle, ketkä RUMA jäsenet ovat ilmoittaneet työnsä päättyneeksi, keiden jäsenten GPSsijainnit ovat päätettävillä työnosilla, jos sellaisia on, sekä keiden sijainnit eivät ole lähellä mitään työnosaa. Huomioi, että pelkästään GPS-paikannustietoon ei saa luottaa, vaan sijainnit on varmistettava myös muilla keinoin.
- 8. Varmista, että olet luonut uudet mahdolliset LRilmoitukset, sekä tarkastanut päätettävät liikenteenrajoitteet ja soittanut päättyvistä liikenteenohjaukseen. Seuraava-painike tulee aktiiviseksi, kun olet klikannut kohdan "LR-ilmoitukset tarkastettu ja mahdolliset uudet luotu. Muutoksista...".

Huomioi, että pelkästään GPS-sijaintiin ei saa luottaa, vaan sijainnit on varmistettava myös muilla tavoin. GPS-sijainnissa saattaa olla epätarkkuutta, esimerkiksi katvealueilla.

#### 8. Sähköinen ratatyöluvan muutospyyntö (3/3)

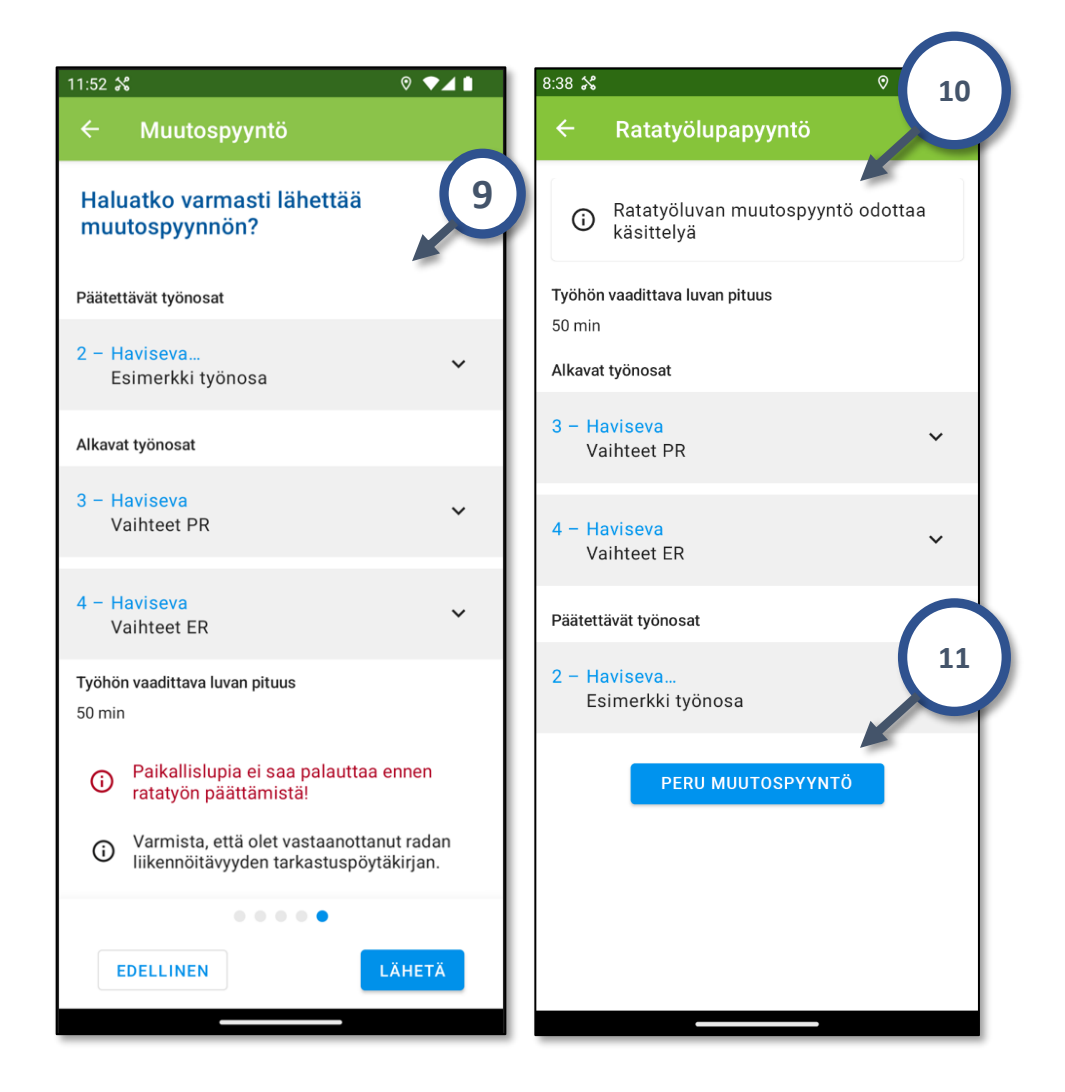

- 9. Kun ratatyöluvan muutospyyntö on valmisteltu, RUMA näyttää vielä yhteenvedon muutospyynnöstä, sekä varmistaa, että haluat varmasti lähettää muutospyynnön liikenteenohjaukseen.
- 10. Kun muutospyyntö on lähetetty liikenteenohjaukseen käsiteltäväksi, RUMAssa näkyy "Ratatyöluvan muutospyyntö odottaa käsittelyä", kunnes muutospyyntö on käsitelty liikenteenohjauksen toimesta.
- 11. Muutospyyntö on mahdollista peruttaa niin kauan, kunnes liikenteenohjaus on ottanut sen käsittelyyn.
- 12. Kun sähköinen ratatyöluvan muutospyyntö on lähetetty RUMAsta, ratatyövastaavan tulee viipymättä pyytää ratatyöluvan muutosta määrämuotoisella viestillä.

#### 9. Sähköinen ratatyöluvan päättämispyyntö (1/4)

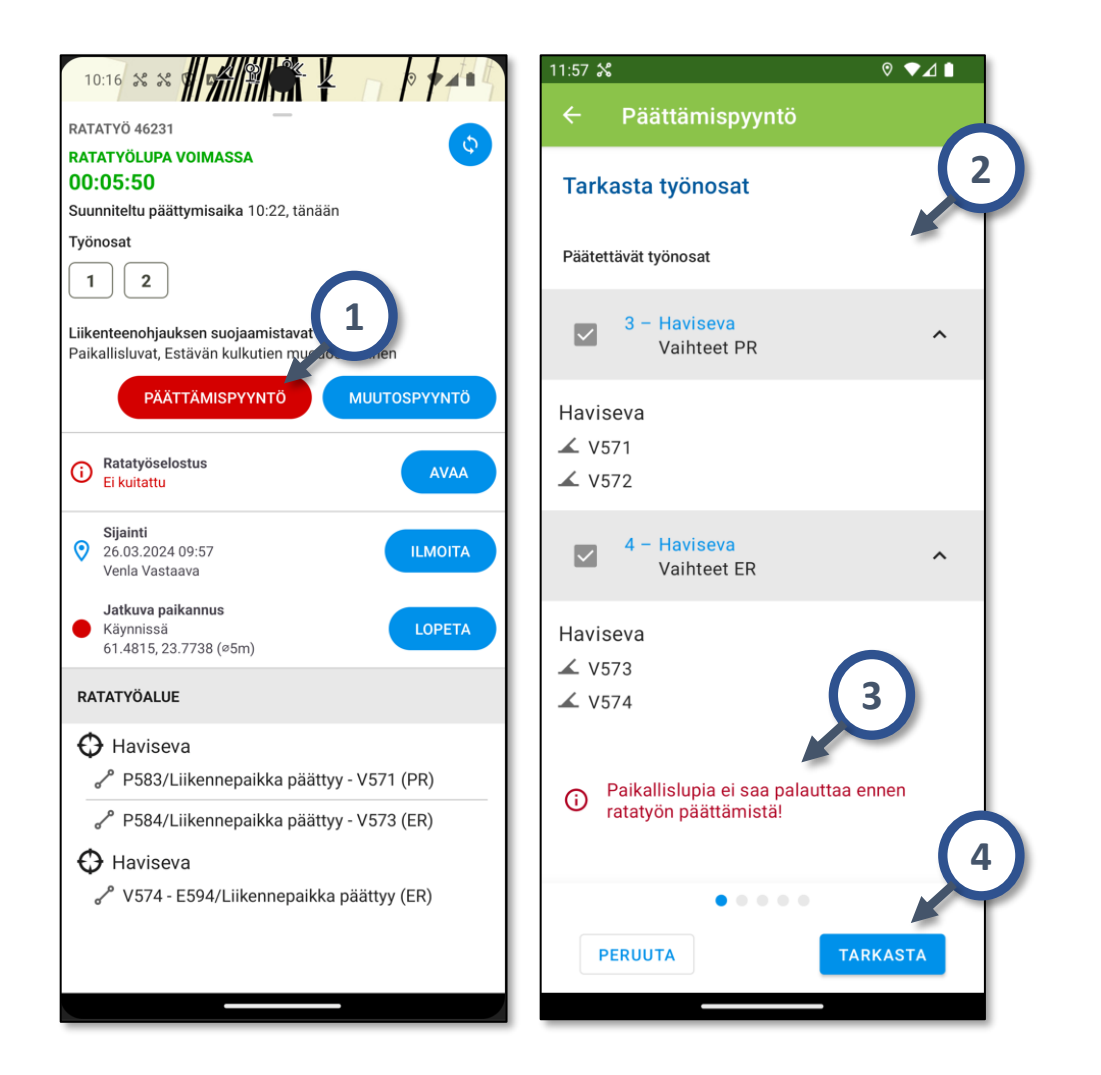

Sähköisen ratatyöluvan päättämispyynnön lisäksi liikenneohjaajan kanssa tulee käydä täydentävä keskustelu ja määrämuotoinen ratatyöluvan päättämisen keskustelu.

**Sähköinen ratatyöluvan päättämispyyntö** lähetetään *Työkartta*-näkymän alapaneelista. Pyyhkäise Työkartta-näkymässä alapaneeli isoksi.

- 1. Aloita ratatyöluvan päättämispyynnön lähettäminen painamalla punaista *Päättämispyyntö*-painiketta.
- 2. Tarkasta päätettävät työnosat
- 3. Huomioi, että paikallislupia ei saa palauttaa ennen ratatyön päättämistä.
- 4. Siirry tarkastelemaan päätettäviä työnosia kartalla *Tarkasta*-painikkeesta.

#### 9. Sähköinen ratatyöluvan päättämispyyntö (2/4)

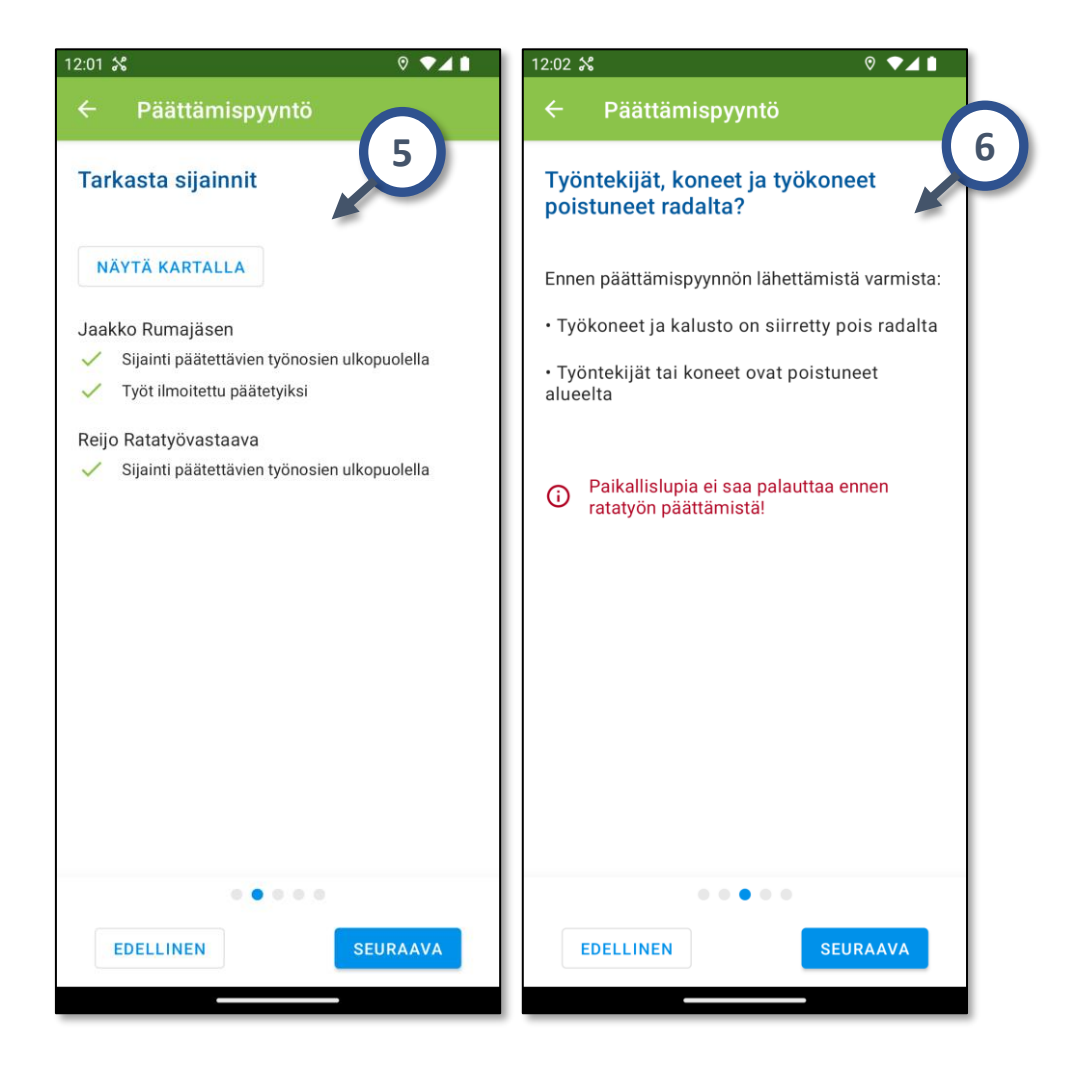

- 5. Tarkasta, että RUMA-jäsenet ovat ilmoittaneet työnsä päätetyksi ja että he ovat siirtyneet pois työalueelta.
- 6. Tarkasta, että työntekijät, työkoneet, koneet ja kalusto ovat poistuneet radalta.

#### 9. Sähköinen ratatyöluvan päättämispyyntö (3/4)

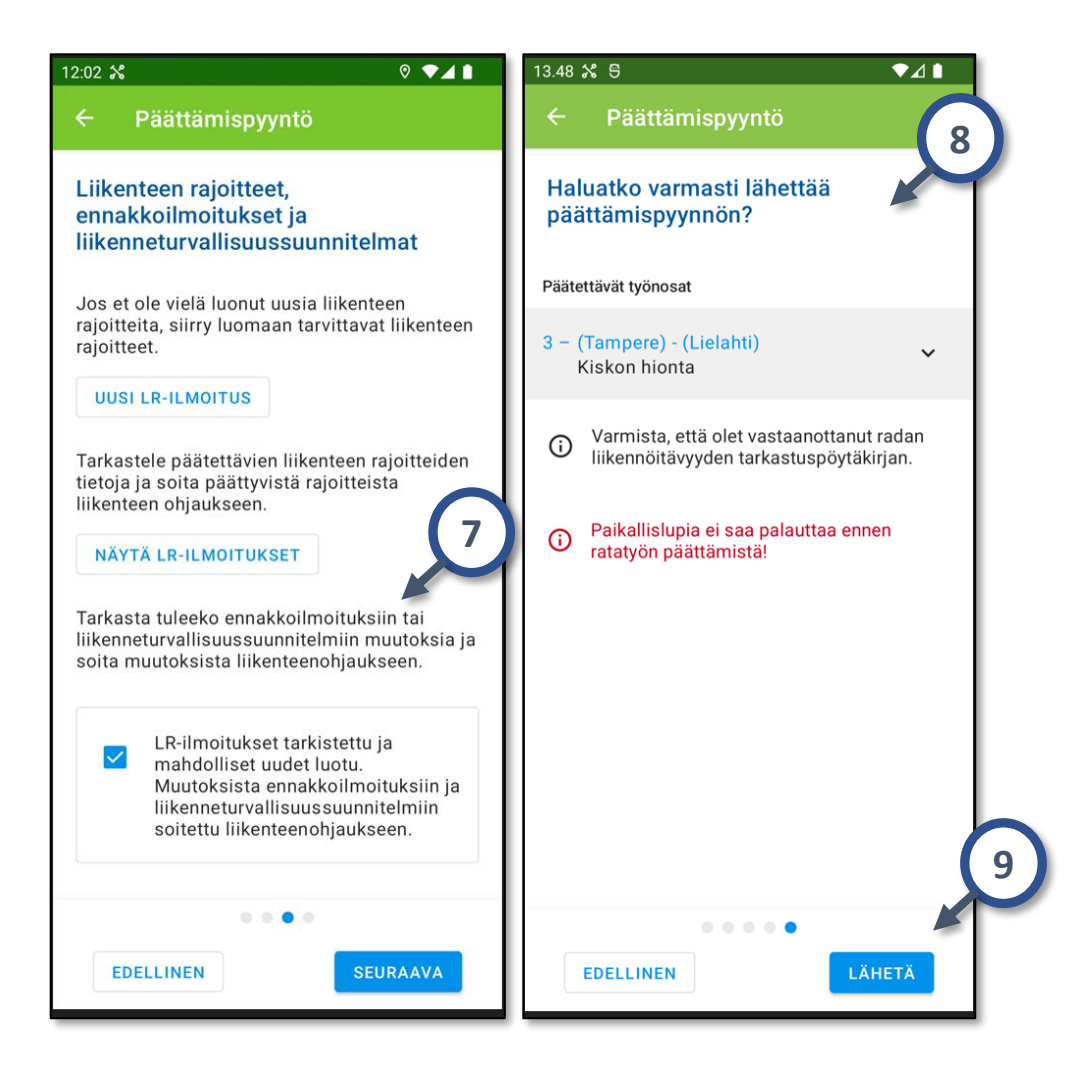

- 7. Varmista, että olet luonut uudet mahdolliset LRilmoitukset, sekä tarkastanut päätettävät liikenteenrajoitteet ja soittanut päättyvistä liikenteenohjaukseen. *Seuraava*-painike tulee aktiiviseksi, kun olet klikannut kohdan "*LR-ilmoitukset tarkastettu ja mahdolliset uudet luotu. Muutoksista ennakkoilmoituksiin ja liikenneturvallisuussuunnitelmiin soitettu liikenteenohjaukseen*".
- 8. Viimeisessä vaiheessa RUMA varmistaa, että haluat lähettää päättämispyynnön. Huomioi seuraavat asiat:
  - Paikallislupia ei saa palauttaa ennen ratatyön päättämistä.
  - Varmista, että olet vastaanottanut radan liikennöitävyyden tarkastuspöytäkirjan.
- 9. Lähetä-painikkeen painaminen lähettää ratatyöluvan päättämispyynnön liikenteenohjaukseen.

#### 9. Sähköinen ratatyöluvan päättämispyyntö (4/4)

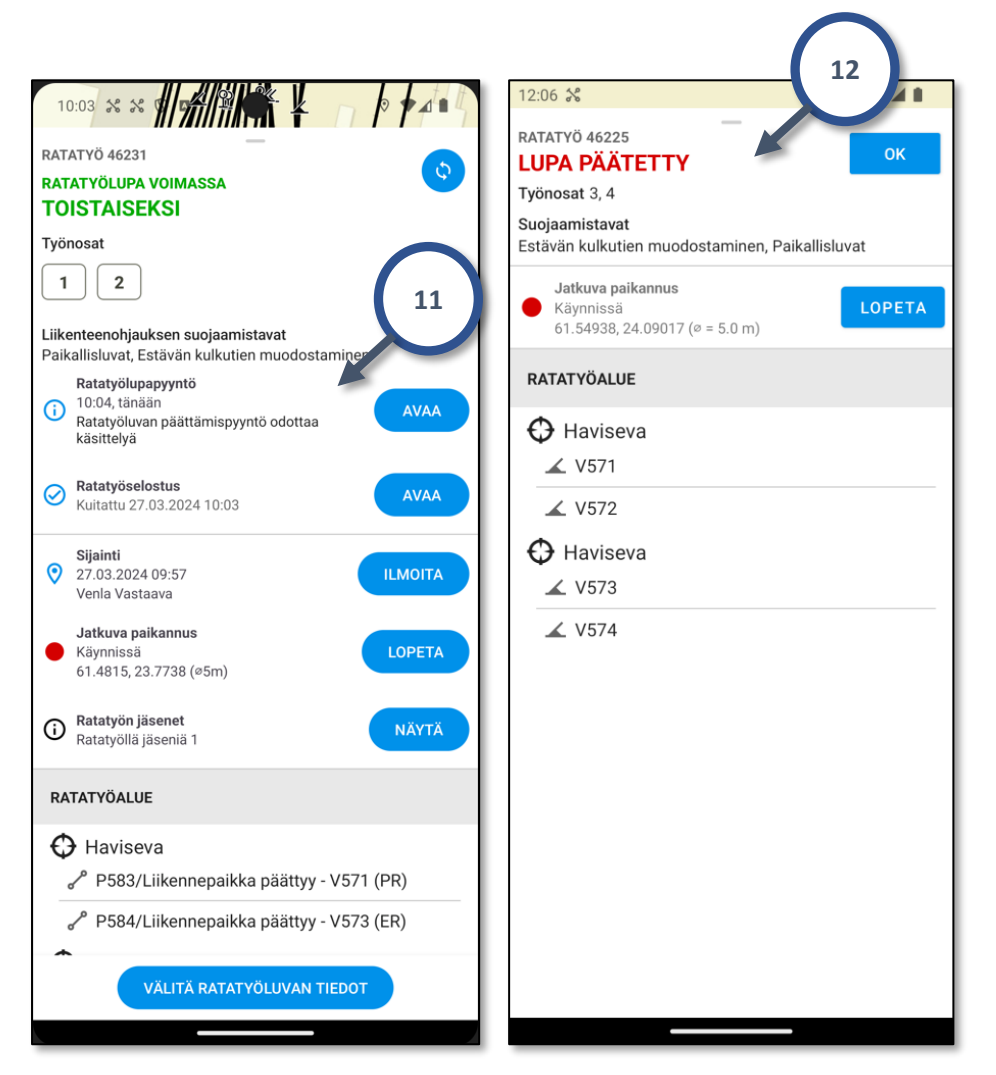

- 10. Kun ratatyöluvan päättämispyyntö on lähetetty, päätä ratatyölupa viipymättä määrämuotoisella viestillä.
- 11. RUMAssa näkyy "Ratatyöluvan päättämispyyntö odottaa käsittelyä", kunnes päättämispyyntö on käsitelty liikenteenohjauksen toimesta.
- 12. Kun liikenteenohjaus on päättänyt ratatyöluvan, RUMAssa näkyy *"Lupa päätetty".* Klikkaa tämän jälkeen *OK*painiketta.

#### 10. Töiden ilmoittaminen päättyneeksi RUMA-jäsenen toimesta

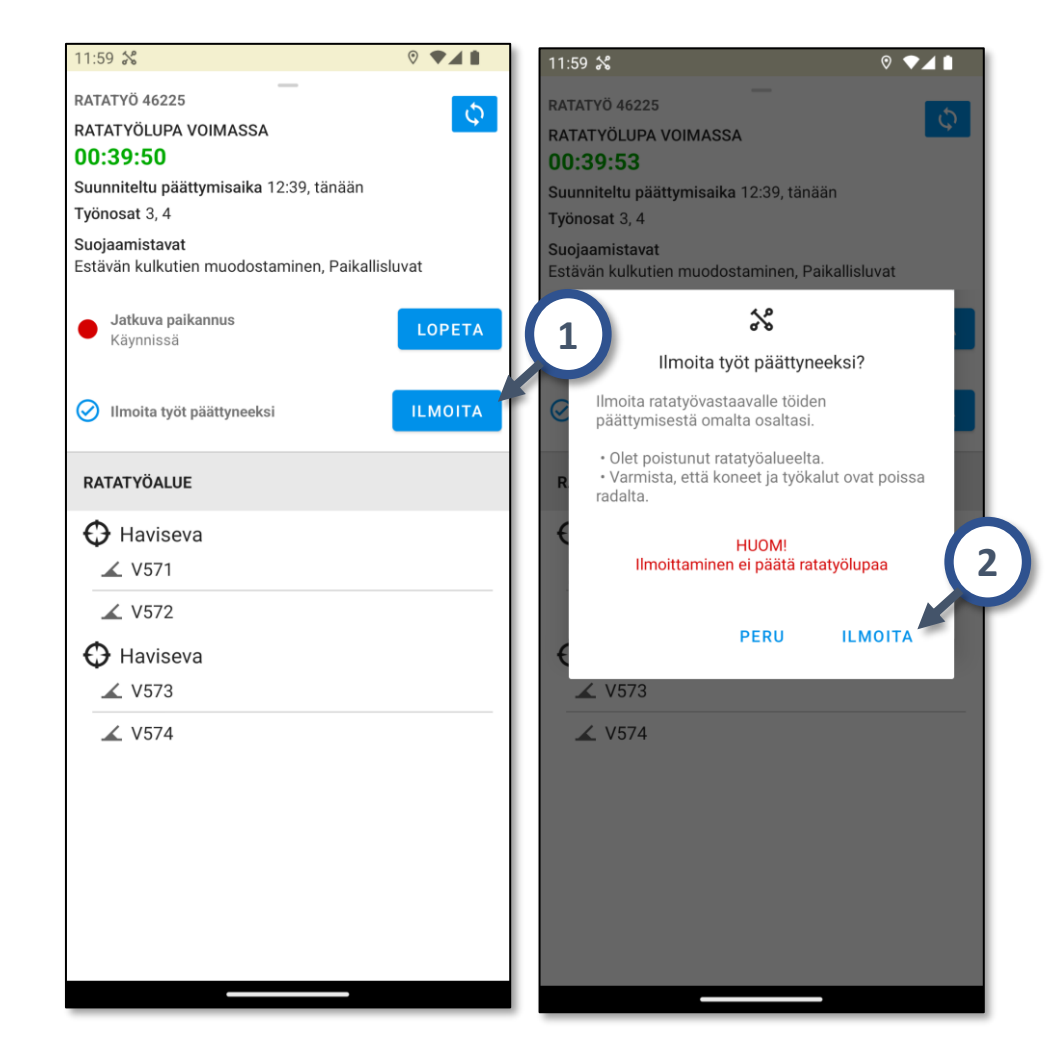

RUMA-jäsenen on ilmoitettava ratatyövastaavalle töiden päättymisestä.

Työt voi ilmoittaa päättyneeksi, kun on poistunut ratatyöalueelta ja on varmistanut, että koneet ja työkalut ovat poissa radalta.

Huomioi, että töiden ilmoittaminen päättyneeksi ei päätä ratatyölupaa.

- 1) RUMA-mobiilin *Työkartta* -näkymässä pyyhkäise kartan alareunassa oleva paneeli näkyviin. Työt ilmoitetaan päättyneeksi *Ilmoita* -painikkeella.
- 2) Painikkeen painaminen tuo näkyville varmistus-dialogin. *Ilmoita* –valinta ilmoittaa työt päättyneeksi.

### 11. Jäseneksi liittyminen RUMAssa (1/2)

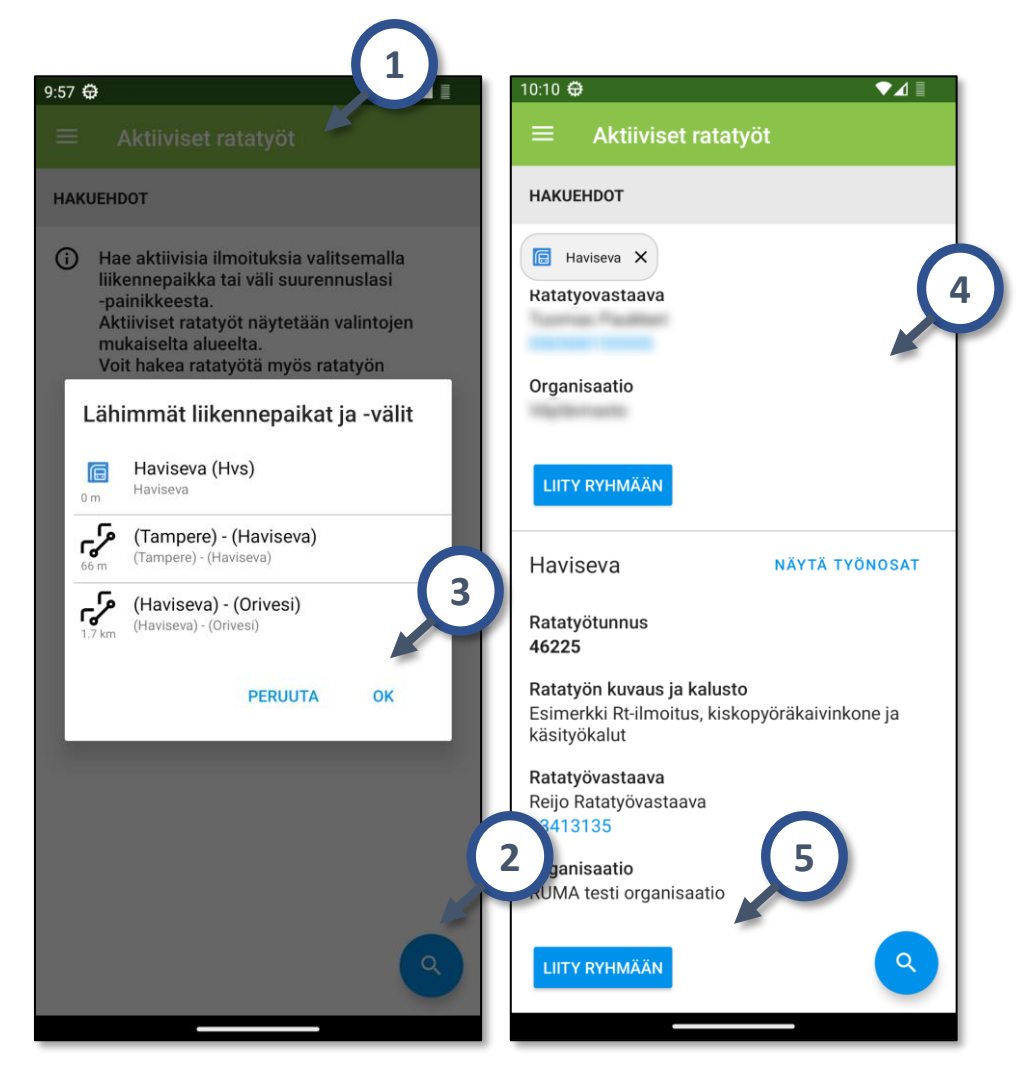

Ratatyölle ratatyöryhmän RUMA-jäseneksi liittyminen:

- 1. Siirry RUMA-mobiilissa *Aktiiviset ratatyöt* näkymään vasemman yläreunan valikon kautta
- 2. Hae aktiivisia ratatöitä painamalla *Suurennuslasi* kuvaketta
- 3. Voit hakea lähimpiä ratatöitä esim. sijaintisi perusteella
- 4. Hakuehtojen mukaiset ratatyöt tulevat listaan näkymään. Tarkasta, että olet liittymässä oikealle ratatyölle.
- 5. Paina Liity ryhmään -painiketta

### 11. Jäseneksi liittyminen RUMAssa (2/2)

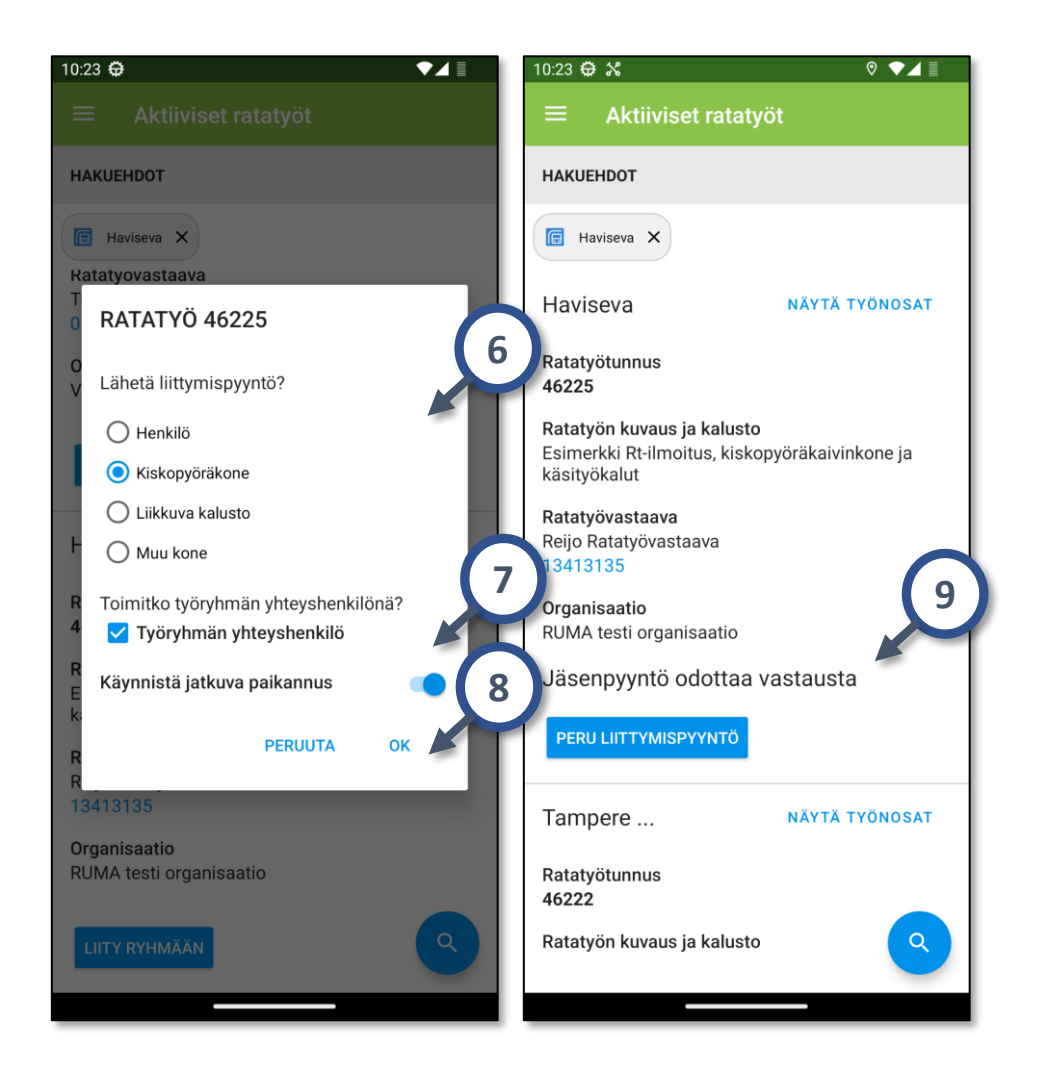

- 6. Valitse listalta, toimitko ratatyössä henkilönä vai koneen/kalustonkuljettajana.
- **7.** Varmista aina, että jatkuva paikannus on käynnissä. Jos toimit ratatyöryhmän yhteyshenkilönä, aktivoi *Työryhmän yhteyshenkilö* –valinta.
- 8. Lähetä liittymispyyntö ratatyövastaavalle OK painikkeella
- 9. Pyyntö on Jäsen pyyntö odottaa vastausta –tilassa kunnes RTV on käsitellyt liittymispyynnön. Kun ratatyövastaava on hyväksynyt liittymispyynnön, liityt ratatyöryhmään. Mikäli haluat perua liittymispyynnön, ennen kuin RTV on sen käsitellyt, paina Peru liittymispyyntö -painiketta.